## Microsoft Edge 設定

一、請先確認您的電腦中是否有安裝微軟的 Microsoft Edge 瀏覽器:

(一) 在左下角的「放大鏡」圖示中輸入「Edge」·搜尋到後請點選「開啟」。

|   | 全部 應用程式 文件 網頁 🗄                      | 更多 ▼ | ··· ×                                  |
|---|--------------------------------------|------|----------------------------------------|
|   | 最佳比對                                 |      |                                        |
|   | Microsoft Edge<br>Microsoft 建議使用的瀏覽器 |      |                                        |
|   | 搜尋網路                                 |      | Microsoft Edge                         |
|   | ✓ Edge - 查看網頁結果                      | >    | Microsoft 建議使用的瀏覽器                     |
|   | 文件                                   |      |                                        |
|   | 🔒 edge設定                             | >    | □□□□□□□□□□□□□□□□□□□□□□□□□□□□□□□□□□□□□□ |
|   |                                      |      | 新視窗(N)                                 |
|   |                                      |      | 新 InPrivate 視窗                         |
|   |                                      |      |                                        |
|   |                                      |      |                                        |
|   |                                      |      |                                        |
|   |                                      |      |                                        |
|   |                                      |      |                                        |
|   |                                      |      |                                        |
|   |                                      |      |                                        |
|   |                                      |      |                                        |
|   | ,∽ Edge                              |      |                                        |
| - | 오 🛱 🥭 🧔 🗎                            | vi 🥥 |                                        |

(二)或點選左下角「開始」圖示,下拉選單搜尋「Edge」,滑鼠左鍵點兩 下後開啟瀏覽器。

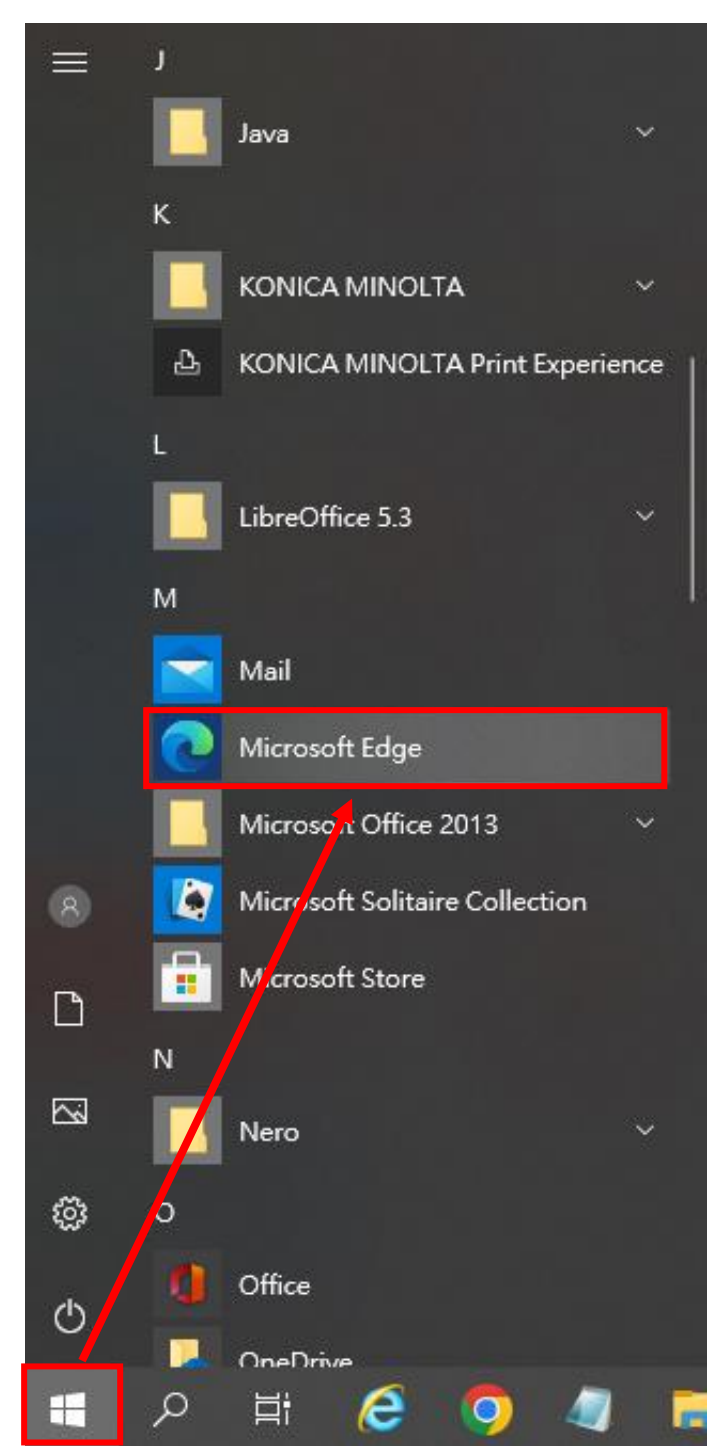

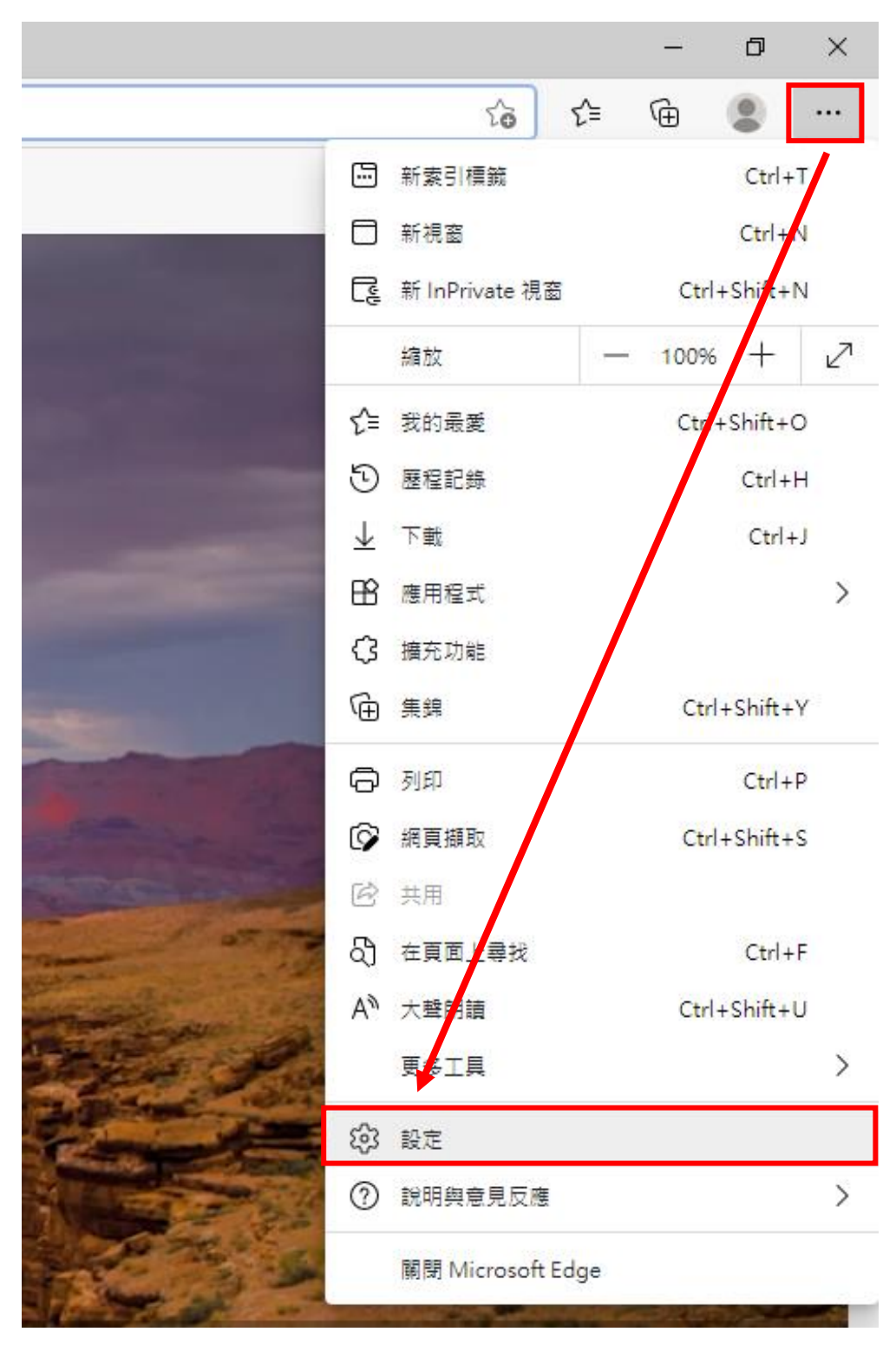

二、開啟後,請點選網頁右上角「…」的圖示並點選「設定」。

- 三、左邊選單中點選「預設瀏覽器」·右邊「Internet Explorer 相容性」下有三個選項內容。
  - (一) 在 Microsoft Edge 中以 Internet Explorer 開啟網站

請選擇「僅限不相容的網站(建議使用)」

- (二) 允許在 Internet Explorer 模式中重新載入網站
  - 請選擇「允許」
- (三) Internet Explorer 模式頁面

請點選「新增」,在「輸入 URL」欄位輸入 PMIS 網址

【http://pmis.tari.gov.tw/pmis/】,按下藍色按鈕「新增」後完成設定

| 設定                                                                      | 預設瀏覽器                                                                                                    |             |   |  |  |
|-------------------------------------------------------------------------|----------------------------------------------------------------------------------------------------|-------------|---|--|--|
| Q 搜尋設定                                                                  | Microsoft Edge 是您的預設瀏覽器                                                                                                    |             |   |  |  |
| お<br>か<br>の<br>の<br>の<br>の<br>の<br>の<br>の<br>の<br>の<br>の<br>の<br>の<br>の |                                                                                                    |             |   |  |  |
|                                                                         |                                                                                                    | _           |   |  |  |
| ⑦ 外觀                                                                    | Internet Explorer 相容性                                                                                                    |             |   |  |  |
| 開始,首頁及新索引標籤                                                             | () KET Hoode                                                                                                    | 1/建築研由) 2/2 |   |  |  |
| ☑ 分■ 複製並貼上                                                              | 在 Microsoft Edge 中以 Internet Explorer 開設網路 (2)     運転や指合の網線     電気を自動     電気を指す     電気を指す     電気     電気     電     電気     電気     電気     電気     電気     電気     電気     電気     電気     電気     電気     電気     電気     電気     電気     電     電 | 四(建碱使用) ~   |   |  |  |
| 🕞 Conkie 和網站權限                                                          | atilities uner une street in 1913/64                                                                                                    |             |   |  |  |
| 預設瀏覽器                                                                   | → ② 余該在 Internet Evplorer 様式由重新難入细社 ③                                                                                                    | 分許 🗸        |   |  |  |
| 业 下載                                                                    | 元計在 Internet Explorer 模式・単単新戦へ開始 の 在 Microsoft Edge 中濃電荷・加里線防衛軍相応的 Internet Explorer - 反可以課題本 Internet Explorer 構式中画新観人網訪                                                                                                    | 2001        |   |  |  |
| ✤ 家長監護服務                                                                | 在 Microsoft Edge 中衛豐時,如果網站雜要相容的 Internet Explorer,您可以選擇在 Internet Explorer 模式中重新載人網站                                                                                                    |             |   |  |  |
| AT 語言                                                                   | ◎ Internet Explorer 模式頁面                                                                                                    | 新增          |   |  |  |
| ◎ 印表機                                                                   | 這些月回時能必有項具回的時刻起任 Internet Explorer 模式中期版 30 天。阿木將任何貝圓新預到 Internet Explorer 模式演算中。。                                                                                                    |             |   |  |  |
| □ 系統                                                                    |                                                                                                    |             | _ |  |  |

- 四、若畫面上出現重新啟動的藍色按鈕,請點選此按鈕,Microsoft Edge 瀏覽 器會重新啟動。
- 五、開啟 Microsoft Edge 瀏覽器,輸入網址

【http://pmis.tari.gov.tw/pmis/】·此時畫面會導到 PMIS 系統登入網頁,且 Microsoft Edge 會提示「您目前處於 Internet Explorer 模式」·代表上述的設定步驟成功。